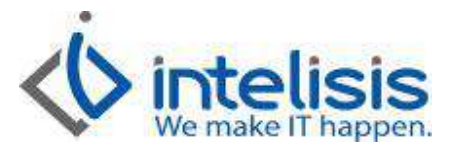

| Cliente:<br>Ginza Automotores S.A. de C.V.     | Consultor:<br>Daniel Valencia, Edgar Lara, Gerardo<br>Valencia, José Domínguez | Fecha elaboración:<br>24 de Septiembre de 2015<br>Fecha Última Modificación:<br>24 de Septiembre de 2015 |
|------------------------------------------------|--------------------------------------------------------------------------------|----------------------------------------------------------------------------------------------------|
| Proyecto:<br>Documentación Manuales Automotriz | Versión:                                                                       | Control:<br>DMA-VTAS-0001-<br>Facturacion_Cancelacion_UnidadesNuevas                                     |

## **DOCUMENTACION MANUALES AUTOMOTRIZ**

| MÓDULO | Μονιμιεντο                               |
|--------|------------------------------------------|
| Ventas | FACTURACION UNIDADES NUEVAS<br>CE UNIDAD |

## Facturación Unidades Nuevas

Este proceso ayuda a capturar las ventas de autos de la agencia por medio del método de facturación electrónica conocida como FEL Unidad, esta ayudan a tener un mayor orden en las ventas de la agencia así como conocer al detalle el costo y la utilidad de las mismas.

Para realizar este procedimiento debe dirigirse al menú principal de Intelisis a la Ruta: Comercial/ Ventas

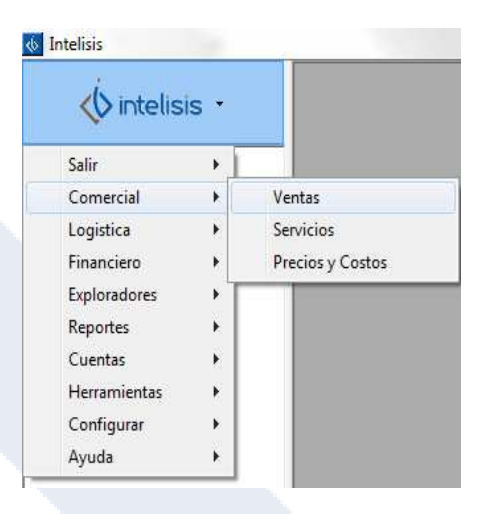

Nos Mostrara el tablero de control de ventas, damos clic en nuevo y este nos abrirá una ventana donde llenaremos los siguientes datos.

- Movimiento: Pedido Unidad
- Fecha de emisión: Fecha en que fue vendida la unidad.
- **UEN**: (es la cartera de Cuentas por Cobrar, seleccione la que corresponde ejemplo; 2 Clientes Nacionales Matriz).
- Cliente: Clave del cliente
- Agente: seleccione su número de agente que le corresponde
- Almacén: seleccione V si es un auto nuevo.
- Forma de pago: Cheque, Transferencia, deposito, efectivo, etc.
- Concepto: indique la forma de venta ejemplo; Contado, Crédito, Autofinanciamiento, etc.

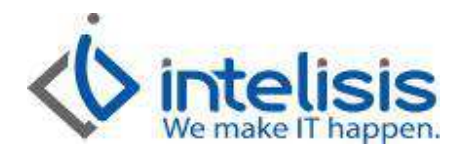

## • Condiciones. Crédito, Contado o alguna otra condición que maneje la agencia.

| Archivo Edic        | ión <u>V</u> er <u>O</u> tros |                                  |                     |                          |     |
|---------------------|-------------------------------|----------------------------------|---------------------|--------------------------|-----|
| i 🗃 🛃 🚔 🤅           | 2 🍼 🚩 🕨 🗐                     | × 🛛 🔳 🗖 🗖                        | 🛯 🖬 💋 🎹 🗄 🖉         | 🍫 🏂 🗟 🛽 🤷 💆 🜖            |     |
| atos Generales      | Información adicional   Co    | omentarios   Formas An           | exas   Eventos      |                          |     |
| <u>M</u> ovimiento: | Pedido Unidad                 |                                  | 2 Moneda: Pesos     | → Tipo Cambio: 1         | ×   |
| Eecha Emisión:      | 24/Sep/2015                   | Fec Requerida                    | :                   |                          |     |
| <u>C</u> liente:    | 100003                        | AGUILAR M                        | ALDONADO ROBERTO DI | R. AUMR 4608307          | •   |
| Sucursal Cliente:   | [                             |                                  |                     |                          | •   |
| Agente:             | 1                             | Almacén:                         | V                   | Transferencia Electronic | a 💌 |
| Concepto:           | Credito                       | <ul> <li>Condiciones:</li> </ul> | Prestamo o credito  | ▼ 24/Oct/2015            |     |
|                     |                               |                                  | Directo             |                          |     |

Al llenar la parte del encabezado pasamos a la parte de detalle donde seleccionamos el **Articulo** en este caso será el auto Nuevo que vamos a facturar.

| Seleccionar    | <ol> <li>Infomació</li> </ol> | in 🗈 Unidades 🗍 | Ver Todos Almacenes | *                 |              |          |
|----------------|-------------------------------|-----------------|---------------------|-------------------|--------------|----------|
| Buscar:        |                               | Estatus:        | Situación:          |                   |              |          |
|                | •                             | Alta 💌          | (Todas) 🔹           |                   |              |          |
| Todos          | *                             | Artículo        | Descripción         |                   | Precio Lista | Disponit |
| 🗄 🧰 Categoría  | S                             | ALCA3-C         | ALTIMA ADVANCE      | 2.5L              |              | 3        |
| Activo         | Fijo                          | ALCE6-C         | ALTIMA EXCLUSIVE    | E 3,5L V6         |              |          |
| Articu         | los Consur                    | ALCN3-C         | ALTIMA ADVANCE      | NAVI 2.5L         |              | 2        |
| Autos          | Nuevos                        | ALCS6-A         | ALTIMA SENSE 2.     | SL.               |              |          |
| Autos          | seminuevo                     | ALCS6-C         | ALTIMA SENSE 2.5    | iL .              |              |          |
| Conce          | ptos Auloc                    | ARALB-C         | ARMADA ADVANCE      | Ē                 |              |          |
| Equipe         | Oncional                      | ARAR8-C         | ARMADA EXCLUSIV     | VE                |              |          |
| Mano           | de Obra                       | CLMS5-C         | CABSTAR HD EXTE     | NDIDO TM          |              |          |
| Refac          | ciones                        | DCMA3-C         | CH CAB TM DIESEL    | VERS, ESP         |              |          |
| Servic         | io                            | DCMAD-C         | NP 300 CH CAB TM    | DSEL AC VERS ESP  |              |          |
| тот 🦲          |                               | DCMB4-C         | NP300 CH CAB TM     | DSEL 4WD VER ESP  |              |          |
| 🗄 🚞 Familias   |                               | DCMBD-C         | NP300 CH CAB TM     | DSEL 4WD AC VERS  |              |          |
| 🕀 🧰 Grupos     |                               | DDMBC-C         | NP300 DC TM DSEL    | . 4WD AC VERSION  |              |          |
| 🕀 🧰 Líneas     |                               | DPMA3-C         | NP300 PICK UP TM    | DSEL VERSIÓN ESP  |              |          |
| 🗄 🧾 Fabricante | es                            | DPMAC-B         | PICK UP T_M DSEL    | AC VER ESP        |              |          |
| ACCESOR        | IOS                           | DPMBC-C         | NP300 PICK UP TM    | DSEL 4WD AC VER   |              |          |
|                | DS DE CON                     | FUAGB-C         | FRONTIER V6 CRE     | W CAB PRO 4X4 T_A |              |          |
| 🛨 🔛 LLANTAS    | -                             | FUAP2-C         | FRONTIER V6 PRO     | -4X 4X2 T A       |              |          |

Dr. Ignacio Chavez # 82, Col. Bosque Camelinas, Morelia Mich. 58290, t. +52 [44] 3333-2537 Página 2 de 11

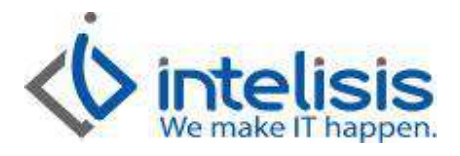

Ya que agregamos el articulo seleccionamos el VIN en el botón de 🗉 o en Edición/ Series/lotes del articulo. Y nos abre una ventana donde seleccionamos los tres puntos suspensivos en el campo VIN.

| Especificar VIN |                                        | X       |
|-----------------|----------------------------------------|---------|
| VIN:            | Artículo:                              |         |
| e Número Motor: | Número Llave:                          |         |
| o j<br>Aduana:  | Pedimento:                             |         |
| Fecha:          | l<br>Clave Vehicular:                  |         |
| # Económico:    | Placas:                                |         |
|                 |                                        |         |
|                 | <u>A</u> ceptar <u>I</u> nformación Ca | incelar |

Una vez que le dimos click en los puntos suspensivos nos mandara a una ventana como la siguiente donde nos mostrara los VIN's disponibles, los identificamos como disponibles porque tienen del lado izquierdo un \*.

| 🎾 VIN en Existencia                          | -      |                      |                     |           |
|----------------------------------------------|--------|----------------------|---------------------|-----------|
|                                              |        |                      |                     |           |
| 🖌 🖉 Seleccionar                              | i 🕱  🙊 |                      |                     | V ALCA3-C |
| <u>B</u> uscar:                              | -      |                      |                     |           |
| <u>                                     </u> | •      |                      |                     |           |
| Nuevo                                        |        |                      |                     |           |
| VIN                                          | Placas | # Económico Artículo | Descripcion         |           |
| * 12388239298389299                          |        | N-2015-0 ALCA3-C     | ALTIMA ADVANCE 2.5L |           |
| * 1N4AL3AP3GN300871                          |        | I-2016-00 ALCA3-C    | ALTIMA ADVANCE 2.5L |           |
| * 1N4AL3AP3GN301373                          |        | I-2016-00 ALCA3-C    | ALTIMA ADVANCE 2.5L |           |
| * 1N4AL3AP4FN366005                          |        | I-2015-00 ALCA3-C    | ALTIMA ADVANCE 2.5L |           |
| * 1N4AL3AP7GN301778                          |        | I-2016-00 ALCA3-C    | ALTIMA ADVANCE 2.5L |           |
|                                              |        |                      |                     |           |

Dr. Ignacio Chavez # 82, Col. Bosque Camelinas, Morelia Mich. 58290, t. +52 [44] 3333-2537 Página 3 de 11

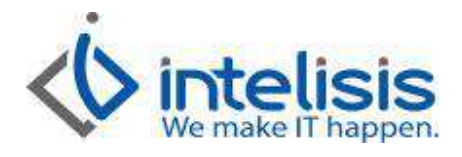

Para la cantidad del articulo presionamos F8 y nos abrirá una ventanita donde capturaremos el precio de venta y damos clic en aceptar con esto nos desglosa el IVA sobre la utilidad.

|                                | 🚱 Importe Específico                                                                                                    |     |
|--------------------------------|----------------------------------------------------------------------------------------------------|-----|
|                                | Importe: 380,000.00                                                                                                    |     |
|                                | <u>A</u> ceptar <u>C</u> ancelar                                                                                                    |     |
|                                |                                                                                                    |     |
| Pedido Unidad]                 |                                                                                                    | -Σ  |
| i i                            |                                                                                                    | - 5 |
| ) 🚰 🖬 🖨 (                      | 🖓 🥙 📉 🕨 🖾 🖾 🖾 🗰 🗄 🖉 💷 🗄 🖓 🕮 🖽 🖓 🕲 🕞 🗴 🤷 😭 🗊 🗠 🖉                                                                                                    |     |
| )atos Generales                | Información adicional   Comentarios   Formas Anexas   Eventos                                                                                                    |     |
| <u>M</u> ovimiento:            | Pedido Unidad 🔽 Moneda: Pesos 🛩 Tipo Cambio: 1                                                                                                    |     |
| <u>F</u> echa Emisión:         | 24/Sep/2015 Fec Requerida:                                                                                                    |     |
| liente:                        | 100003 AGUILAR MALDONADO ROBERTO DR. AUMR4608307                                                                                                    | _   |
| Sucursal Cliente:              |                                                                                                    |     |
| Agente:                        | 1 Aļmacén: V Transferencia Electronica ▼                                                                                                    |     |
| Concepto:                      | Credito                                                                                                    |     |
| Referencia:                    |                                                                                                    |     |
| BitPremia                      |                                                                                                    |     |
| l◆ biarcinia                   |                                                                                                    |     |
| escripción:<br>LTIMA ADVANCE 2 | Opción: Unidad Venta: Tipo: Precio Lista: Precio Mínimo:<br>2.5L Unidad VIN                                                                                                    |     |
| ódigo Artíc<br>ALC             | Culo         Descripción         Cantidad         Precio         Desc.         Descuento         Importe         ISAN         IVA         Almacén         Tecnico           CA3-C         ALTIMA ADVANCE 2.5L         1         \$327,586.21         \$0.00         \$327,586.21         \$0.00         \$52,413.79         V         1 | 2   |
|                                |                                                                                                    |     |
|                                |                                                                                                    |     |
|                                |                                                                                                    |     |
|                                | Importe: \$327,586.21 Desc: \$0.00 Sub total: \$327,586.21 Impuestos: \$52,413.79 Total: \$380,000.04                                                                                                    | 0   |
| Afectar                        | 4 Consultor 54                                                                                                    |     |
| 10.0                           | - CONSULOI                                                                                                    |     |

Al afectar el movimiento quedara en estatus pendiente y el gerente del departamento de ventas autorizara el movimiento con la bandera

Dr. Ignacio Chavez # 82, Col. Bosque Camelinas, Morelia Mich. 58290, t. +52 [44] 3333-2537 Página 4 de 11

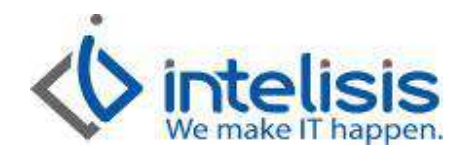

| Taxable                   |                            | March 1                             |                         |                            |                         |                     |
|---------------------------|----------------------------|-------------------------------------|-------------------------|----------------------------|-------------------------|---------------------|
| 55                        | -                          |                                     |                         |                            |                         | _ 8 ×               |
|                           | 🧟 🖏 🔊 🖾 🖾                  | X 🛛 🔳 🗖 🗖 🖬 🖉 🛙                     | 0 🗄 🛛 🐓 💆 🗟 ८ 🖻         | M 4 > M 🚺 🖺                | 83                      |                     |
| Datos Generales           | Información adicional   Co | mentarios   Formas Anexas   Eventos | 1                       |                            |                         |                     |
| Movimiento:               | Pedido Unidad              | - M4 2 Moned                        | a: Pesos 👻 Tipo Cambio: | 1                          |                         |                     |
| Eecha Emisión:            | 24/Sep/2015                | Fec Requerida:                      |                         | . –                        |                         |                     |
| Clienter                  | 100003                     |                                     |                         | 509307                     | 7                       |                     |
| Sucureal Clienter         | 100003                     |                                     |                         |                            | 3                       |                     |
| <u>S</u> ucursal clience. | *                          |                                     |                         |                            | 1                       |                     |
| Agente:                   |                            | Ajmacen:                            |                         | Jectronica                 |                         |                     |
| Concepto:                 | ICredito                   | Condiciones:                        | Prestamo o credito      |                            |                         |                     |
| Referencia:               | 1                          | Movimiento Directo                  |                         |                            |                         |                     |
| I BitPremia               |                            |                                     |                         |                            |                         |                     |
| Descripción:              | 0                          | pción:                              | Unidad Venta: Tipo:     | Precio Lista: Precio Mínim | 0:                      | 5 <u>5</u> 7        |
| ALTIMA ADVANCE 2          | Código Artíc               | ulo Descripción                     | Cantidad Precio De      | esc. Descuento Importe     | ISAN IVA                | Almacén Tecnico     |
| Entrega de Unidad         | I M3 ALCA                  | A3-C ALTIMA ADVANCE 2.5L            | 1 \$327,586.21          | \$0.00 \$327,586.          | 21 \$0.00 \$52,413      | .79 V 1             |
|                           |                            |                                     |                         |                            |                         |                     |
|                           |                            |                                     |                         |                            |                         | 0                   |
|                           |                            |                                     |                         |                            |                         |                     |
|                           |                            |                                     |                         |                            |                         |                     |
|                           |                            |                                     |                         |                            |                         |                     |
| <u></u>                   |                            |                                     |                         |                            |                         |                     |
|                           |                            | Importe: \$327,586.                 | 21 Desc: \$0.00 Sub to  | ital: \$327,586.21 Impu    | uestos: \$52,413.79 Tot | tal: \$380,000.00 1 |
| endiente                  | Abierto                    |                                     |                         |                            |                         |                     |
| 4                         | Consultor                  | 54                                  |                         |                            |                         |                     |

Al momento de dar click en la bandera roja \* arrojara una ventana como esta donde verificaremos que en el campo de nueva situación señale **Autorizado**, dando clic en aceptar.

| 🤣 Aceptar 🛛 🔯 Cancelar       | 📀 <u>R</u> etroceder |
|------------------------------|----------------------|
| <u>N</u> ueva situación:     |                      |
| Autorizado                   | ·                    |
| Eecha seguimiento:           |                      |
|                              | 1                    |
| <u>U</u> suario seguimiento: |                      |
|                              |                      |
| <u>C</u> omentarios:         |                      |
|                              |                      |
|                              |                      |

Dr. Ignacio Chavez # 82, Col. Bosque Camelinas, Morelia Mich. 58290, t. +52 [44] 3333-2537 Página 5 de 11

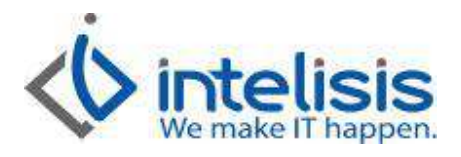

Cuando ya esté autorizado el pedido de la unidad el encargado de Cuentas por Cobrar entrara al Pedido de

**Unidad** y seleccionara la nuevamente la bandera de color rojo y aparecerá la siguiente ventana, el campo de **Nueva Situación** deberá estar seleccionada la opción **Administración**, posteriormente damos **Aceptar**.

| í                                     | Situación - Pedido Unidad M4                                            |
|---------------------------------------|-------------------------------------------------------------------------|
| -                                     | Aceptar 🛛 Cancelar 🔊 Retroceder                                         |
|                                       | Nueva situación:                                                        |
|                                       | Administracion                                                          |
| 1                                     | Eecha seguimiento:                                                      |
|                                       | 24/09/2015 05:27 p.m.                                                   |
|                                       | Usuario seguimiento:                                                    |
|                                       |                                                                         |
|                                       | <u>C</u> omentarios:                                                    |
|                                       |                                                                         |
|                                       |                                                                         |
|                                       |                                                                         |
| Afectamos de nuevo el movimiento      | v no arrojara la siguiente ventana damos clic en <b>generar</b> .       |
|                                       | Pedido Unidad M4                                                        |
|                                       | Movimiento a Generar                                                    |
|                                       | Entrega de Unidad                                                       |
|                                       |                                                                         |
|                                       |                                                                         |
|                                       | Generar Cancelar                                                        |
|                                       |                                                                         |
| Despliega otra ventana con tres opcio | ones, escogemos la de todo el pendiente para que nos abra un movimiento |
|                                       | Generar 'Entrega de Uni                                                 |
|                                       |                                                                         |
|                                       | C Cantidad Indicada                                                     |

Cantidad <u>R</u>eservada
 Todo el <u>P</u>endiente

Cancelar

Aceptar

Dr. Ignacio Chavez # 82, Col. Bosque Camelinas, Morelia Mich. 58290, t. +52 [44] 3333-2537 Página 6 de 11

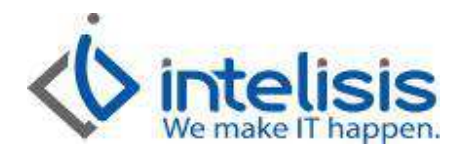

|                                                                                                    | ita Autos Nuev          | /os]                         | and the second second sec |                           |                                              |                                          |                                       |                                                   | -                              |                          |                   |              |
|----------------------------------------------------------------------------------------------------|-------------------------|------------------------------|----------------------------------------------------------------------------------------------------|---------------------------|----------------------------------------------|------------------------------------------|---------------------------------------|---------------------------------------------------|--------------------------------|--------------------------|-------------------|--------------|
| Archivo Ec                                                                                                    | lición Ver <u>(</u>     | Otros                        |                                                                                                    |                           | m := 0 s                                     | A B B                                    | 2 国 🔗                                 | <b>0</b> H                                        | < r r                          | RE                       |                   | - (ć         |
| Datos Generales                                                                                                    |                         | adicional   Comer            | tarios Eormas And                                                                                                    |                           | el                                           |                                          |                                       | •                                                 |                                |                          |                   |              |
| Movimiento:                                                                                                    | Entrega de              | Linidad                      |                                                                                                    | 2 Mon                     | eda: Decoc                                   | Tipo C                                   | ambio:                                | 1                                                 |                                |                          |                   |              |
| Fecha Emisión:                                                                                                    | 24/Sep/201              | 15                           | Fec Requerida                                                                                                    | :                         | uu. Incaus                                   |                                          |                                       | - 1                                               |                                |                          |                   |              |
|                                                                                                    | 1000/201                |                              |                                                                                                    |                           |                                              |                                          | 1                                     |                                                   |                                | _                        |                   |              |
| <u>Cliente</u> :                                                                                                    | 100003                  |                              | AGUILAR M                                                                                                    | ALDONADO                  | ROBERTO DR.                                  |                                          | AUMR 46083                            | 07                                                |                                | ¥                        |                   |              |
| Sucursal Cliente                                                                                                    | 4                       |                              |                                                                                                    |                           |                                              |                                          |                                       |                                                   |                                | Ŧ                        |                   |              |
| Agente:                                                                                                    | 1                       |                              | Almacén:                                                                                                    | V                         |                                              | Transf                                   | erencia Electr                        | onica                                             | Ŧ                              |                          |                   |              |
| Concepto:                                                                                                    | Credit                  | to                           | - Co                                                                                                    | ndiciones:                | Prestar                                      | no o credit                              |                                       | 24/Oct/2                                          | 015                            |                          |                   |              |
| and a second second sec | -                       |                              |                                                                                                    |                           |                                              |                                          |                                       |                                                   |                                |                          |                   |              |
| Referencia:                                                                                                    |                         |                              | Movimiento                                                                                                    | Directo                   |                                              |                                          |                                       |                                                   |                                |                          |                   |              |
| Referenda:                                                                                                    | 1                       |                              | Movimiento                                                                                                    | o <u>D</u> irecto         |                                              |                                          |                                       |                                                   |                                |                          |                   |              |
| Referencia:                                                                                                    |                         |                              | Movimiento                                                                                                    | ⊇irecto                   |                                              |                                          |                                       |                                                   |                                |                          |                   |              |
| Referenda:                                                                                                    | E 2.5L                  | Opció                        | n:                                                                                                    | o Directo                 | Unic                                         | ad Venta: Ti<br>ad VI                    | po:                                   | Precio Lista:                                     | Precio Mín                     | mo:                      |                   |              |
| Referencia:                                                                                                    | E 2.5L                  | Opció<br>Artículo            | Movimiento<br>in:<br>Descripción                                                                                                    | o <u>D</u> irecto         | Uni<br>Unic<br>Cantidad Precio               | ad Venta: Ti<br>ad VI<br>Desc.           | po:  <br>N<br>Descuento Im            | Precio Lista:                                     | Precio Mín                     | mo:                      | Almacén           | Tecnico      |
| Referencia:<br>IV. BitPremia<br>Descripción:<br>ALTIMA ADVANC<br>Aplica<br>Entrega de Unidad                                                                                                    | E 2.5L<br>Código<br>M3  | Opció<br>Artículo<br>ALCA3-C | Movimiento     Movimiento     Descripción     ALTIMA ADVANCE                                                                                                    | o <u>D</u> irecto<br>2.5L | Unic<br>Unic<br>Cantidad Precio<br>1 \$327,5 | ad Venta: Ti<br>ad VI<br>Desc.<br>36.21  | po;<br>N<br>Descuento Im<br>\$0.00    | Precio Lista:<br>porte<br>\$327,586.2             | Precio Min<br>ISAN<br>1 \$0.0  | mo:<br>IVA<br>D \$52,413 | Almacén           | Tecnico<br>1 |
| Referencia:<br>JC BitPremia<br>Descripción:<br>ALTIMA ADVANC<br>Adica<br>Entrega de Unidad                                                                                                    | E 2.5L<br>Código<br>M3  | Opció<br>Artículo<br>ALCA3-C | Movimiento     Movimiento     ALTIMA ADVANCE                                                                                                    | 2 Directo<br>2.5L         | Unic<br>Unic<br>Cantidad Precio<br>1 \$327,5 | ad Venta: Ti<br>ad VI<br>Desc.<br>36.21  | po:<br>N<br>Descuento Im<br>\$0.00    | <sup>o</sup> recio Lista:<br>porte<br>\$327,586.2 | Precio Mín<br>ISAN<br>1 \$0.0  | mo:<br>IVA<br>0 \$52,413 | Almacén<br>.79 V  | Tecnico<br>1 |
| Referencia:<br>JC BitPremia:<br>Descripción:<br>ALTIMA ADVANC<br>Adica<br>Entrega de Unidad                                                                                                    | E 2. 5L<br>Código<br>M3 | Opció<br>Artículo<br>ALCA3-C | Movimiento                                                                                                    | 2 Directo<br>2.5L         | Unic<br>Unic<br>Cantidad Precio<br>1 \$327,5 | ad Venta: Ti<br>ad VI<br>Desc.<br>86.21  | po:<br>N<br>Descuento Im<br>\$0.00    | <sup>p</sup> recio Lista:<br>porte<br>\$327,586.2 | Precio Mín<br>ISAN<br>1 \$0.0  | mo:<br>IVA<br>0 \$52,413 | Almacén<br>.79 V  | Tecnico<br>1 |
| Referencia:<br>Descripción:<br>ALTIMA ADVANC<br>Aplica<br>Entrega de Unidad                                                                                                    | E 2.5L<br>Código<br>M3  | Opció<br>Artículo<br>ALCA3-C | Movimiento                                                                                                    | 2.9.                      | Uni<br>Unic<br>Cantidad Precio<br>1 \$327,5  | ad Venta: Ti<br>ad VI<br>Desc.<br>36.21  | po:<br>N<br>Descuento Im<br>\$0.00    | <sup>p</sup> recio Lista:<br>porte<br>\$327,586.2 | Precio M in<br>ISAN<br>1 \$0.0 | mo:<br>IVA<br>0 \$52,413 | Almacén<br>. 79 V | Tecnico<br>1 |
| Referencia:<br>JC BitPremia:<br>Descripción:<br>ALTIMA ADVANC<br>Aplica<br>Entrega de Unidad                                                                                                    | E 2.5L<br>Código<br>M3  | Opció<br>Artículo<br>ALCA3-C | Movimiento                                                                                                    | 2 <u>D</u> irecto<br>2.5L | Unic<br>Unic<br>Cantidad Precio<br>1 \$327,5 | ad Venta: Ti<br>ad VI<br>Desc.<br>36.21  | po: I<br>N<br>Descuento Im<br>\$0.00  | Precio Lista:<br>porte<br>\$327,586.2             | Precio Mín<br>ISAN<br>I \$0.0  | mo:<br>IVA<br>0 \$52,413 | Almacén<br>.79 V  | Tecnico<br>1 |
| Referencia:<br>JC BitPremia:<br>Descripción:<br>ALTIMA ADVANC<br>Aplica<br>Entresa de Unidad                                                                                                    | E 2.5L<br>Código<br>M3  | Opció<br>Artículo<br>ALCA3-C | Movimiento                                                                                                    | 2.5L                      | Uni<br>Unic<br>Cantidad Precio<br>1 \$327,9  | iad Venta: Ti<br>ad VI<br>Desc.<br>86.21 | Doc:  <br>N<br>Descuento Im<br>\$0.00 | Precio Lista:<br>porte<br>\$327,586.2             | Precio Mín<br>ISAN<br>I \$0.0  | mo:<br>IVA<br>\$52,413   | Almacén<br>.79 V  | Tecnico<br>1 |

Para facturar al cliente la unidad se afecta el movimiento con estatus pendiente de la Entrega de Unidad y nos abre una ventana con varias opciones la cual puede ser FEL Unidad cuando sea factura electrónica y damos clic en Generar.

| Movimiento                                              | a Generar |         |  |
|---------------------------------------------------------|-----------|---------|--|
| FEL Unidad<br>FEL Interca<br>FEL Flotilla<br>FEL Usados | mbio      |         |  |
| 1                                                       |           | constan |  |

Dr. Ignacio Chavez # 82, Col. Bosque Camelinas, Morelia Mich. 58290, t. +52 [44] 3333-2537 Página 7 de 11

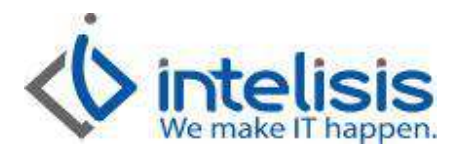

Al dar clic en Generar nos abrirá un movimiento nuevo que seleccionamos y damos clic en afectar v el movimiento quedara en estatus **Concluido** y la situación de la unidad será **No Entregada**.

| Image: Second Second | _ ð       |
|----------------------------------------------------------------------------------------------------|-----------|
| Image: Second additional commentarios       Formas Anexas       Eventos         Movimiento:       FEL Unidad       FVA11560       2 Moneda:       Pesos       Tipo Cambio:       1         Eecha Emisión:       24/Sep/2015       Fec Requerida:           Giente:       100003        AGUILAR MALDONADO ROBERTO DR.       AUMR/4608307          Sucursal Cliente:                                                                                                    |           |
| Datos Generales       Información adicional       Comentarios       Formas Anexas       Eventos         Movimiento:       FEL Unidad       FVA11560       2       Moneda:       Pesos       Tipo Cambio:       1       Image: Cambio:       1       Image: Cambio:                                                                                                    |           |
| Movimiento:       FEL Unidad       FVA 11560       2       Moneda:       Pesos       Tipo Cambio:       1       Image: Cambio:       1       Image: Cambio:       1                                                                                                    |           |
| Eecha Emisión:     24/Sep/2015     Fec Requerida:        Cliente:     100003      AGUILAR MALDONADO ROBERTO DR.     AUMR4608307       Sucursal Cliente:                                                                                                    |           |
| Qiente:         100003         AGUILAR MALDONADO ROBERTO DR.         AUMR4608307         V           Sucursal Cliente:                                                                                                    |           |
| Sucursal Cliente:                                                                                                    |           |
|                                                                                                    |           |
| Agente: 1 Almacén: V Transferenda Electronica 💌                                                                                                    |           |
| Concepto: Credito  Condiciones: Prestamo o credito  Ze4/Oct/2015                                                                                                    |           |
| Referencia:                                                                                                    |           |
|                                                                                                    |           |
|                                                                                                    |           |
| Descripción: Unidad Venta: Tipo: Precio Lista: Precio M (nimo:<br>ALTIMA ADVANCE 2.5L Unidad VIN                                                                                                    |           |
| aplica Código Artículo Descripción Cantidad Precio Desc. Descuento Importe ISAN IVA Almace                                                                                                    | n Tecnico |
| Entrega de Unidad M3 ALCA3-C ALTIMA ADVANCE 2.5L 1 \$327,586.21 \$0.00 \$327,586.21 \$0.00 \$52,413.79 V                                                                                                    | 1         |

Una vez facturada la unidad seleccionamos la bandera de color rojo rejo verificamos que en el campo de Nueva Situación este señalado Entregada y por ultimo damos Aceptar.

| ſ | Situación - FEL Unidad FVA1 | 1560                 |
|---|-----------------------------|----------------------|
| 1 | 🎸 Aceptar 🛛 🖸 Cancelar      | 🔊 <u>R</u> etroceder |
|   | Nueva situación:            |                      |
|   | Entregada                   | <b>•</b>             |
| U | Eecha seguimiento:          |                      |
| L |                             |                      |
| L | Usuario seguimiento:        |                      |
| L |                             | •                    |
| L | <u>Comentarios</u> :        |                      |
| L |                             |                      |
|   |                             |                      |
| U | 1                           |                      |

Dr. Ignacio Chavez # 82, Col. Bosque Camelinas, Morelia Mich. 58290, t. +52 [44] 3333-2537 Página 8 de 11

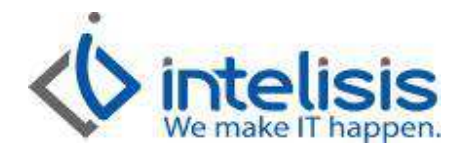

## **CANCELACION UNIDADES NUEVAS**

Para realizar este procedimiento debe dirigirse al menú principal de Intelisis a la Ruta: Comercial/ Ventas

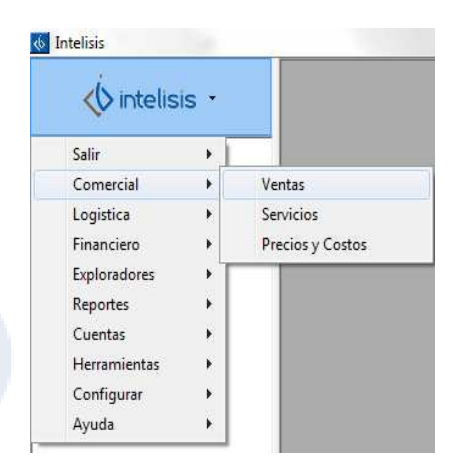

Le mostrara el tablero de control de ventas en la que deberá de localizar el movimiento **FEL Unidad**, Estatus/Concluidos. Seleccionamos la factura que deseamos cancelar y damos clic en **Abrir**.

| juscar:               | Movimiento:         | Estatus:               | Situación:     | <u>_</u>   | cha: <u>U</u> su<br><sup>™</sup> odo) <u> </u> | ıario: <u>S</u> ucursal:<br>is movimien ▼ 0 - Matriz | z |
|-----------------------|---------------------|------------------------|----------------|------------|------------------------------------------------|------------------------------------------------------|---|
| Movimiento            | Cliente             | Nombre                 |                | Almacén    | Fecha Emisión                                  | Importe                                              |   |
| FEL Unidad F          | VA11560 100003      | AGUILAR MALDO          | ONADO ROBERT   | V          | 24/Sep/2015                                    | \$327,586.21                                         |   |
|                       |                     |                        |                |            |                                                |                                                      |   |
|                       |                     |                        |                |            |                                                |                                                      |   |
|                       |                     |                        |                |            |                                                |                                                      |   |
|                       |                     |                        |                |            |                                                |                                                      |   |
|                       |                     |                        |                |            |                                                |                                                      |   |
|                       |                     |                        |                |            |                                                |                                                      |   |
|                       |                     |                        |                |            |                                                |                                                      |   |
|                       |                     |                        |                |            |                                                |                                                      |   |
| 1                     |                     | III                    |                |            |                                                |                                                      |   |
| novimientos           | Importe: 327,586.21 | III<br>Saldo: Promedio | Días: Promedio | Throughput |                                                | _                                                    |   |
| movimientos           | Importe: 327,586.21 | III<br>Saldo: Promedio | Días: Promedio | Throughput |                                                |                                                      |   |
| <pre>vimientos </pre> | Importe: 327,586.21 | III<br>Saldo: Promedio | Días: Promedio | Throughput |                                                |                                                      |   |

Para que la búsqueda sea más exacta se recomienda utilizar los exploradores, arriba señalados.

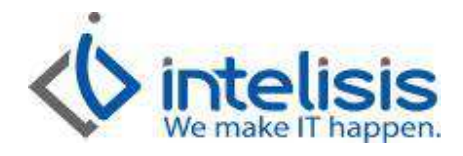

| \delta Venta Autos Ni            | uevos - FEL Uni | dad FVA11560   |                     |         |              |                   |                   |                |                  |             | E           | - 0     | ×      |
|----------------------------------|-----------------|----------------|---------------------|---------|--------------|-------------------|-------------------|----------------|------------------|-------------|-------------|---------|--------|
| 🗋 🚰 🖬                            | P 🖓 🖌           | ) 🖼 🗙 💈        | ) 🔳 🗖 🔳             | te ø    |              | s, 🤰              | 8 🖌               | 5 🖀 🛈          | r < r            | N 80 6      | 9           |         |        |
| Datos Generales                  | Información adi | cional Comenta | rios   Formas Anexa | s Event | os           |                   |                   |                |                  |             |             |         |        |
| Movimiento:                      | FEL Unidad      | Ŧ              | FVA11560            | Mon     | eda: Pesos   | ~                 | Tipo Cambio       | : 1            |                  | -           |             |         |        |
| Eecha Emisión:                   | 24/Sep/2015     |                | Fec Requerida:      |         |              |                   |                   |                |                  |             |             |         |        |
| <u>C</u> liente:                 | 100003          |                | AGUILAR MAL         | DONADO  | ROBERTO DR   | ŝ                 | AUN               | IR.4608307     | [                | w.          |             |         |        |
| Sucursal Cliente:                |                 |                |                     |         |              |                   |                   |                |                  | ×           |             |         |        |
| Agente:                          | 1               |                | Almacén:            | V.      |              |                   | Transferen        | sia Electronic | a 🔻              |             |             |         |        |
| Concepto:                        | Credito         | -              | Condiciones:        | Presta  | mo o credito | +                 | 24/Oct/201        | 5              |                  |             |             |         |        |
| Referencia:                      |                 |                | Movimiento D        | recto   |              |                   |                   |                |                  |             |             |         |        |
| 👿 BitPremia                      |                 |                |                     |         |              |                   |                   |                |                  |             |             |         |        |
| Descripción:<br>ALTIMA ADVANCE : | 2.5L            | Opción:        |                     |         | U            | nidad Ve<br>nidad | nta: Tipo:<br>VIN | Prec           | io Lista: Precio | Mínimo:     |             |         |        |
| Aplica                           | Código          | Artículo       | Descripción         |         | Cantidad Pr  | ecio              | Desc.             | Descuento      | Importe          | ISAN        | IVA         | Aimacén | -      |
| Entrega de Unidad I              | M3              | ALCA3-C        | ALTIMA ADVAN        | CE 2.5L | 1            | \$327,58          | 6.21              | \$0.00         | \$327,586.21     | \$0.00      | \$52,413.79 | ٧       |        |
|                                  |                 |                |                     |         |              |                   |                   |                |                  |             |             |         |        |
| 1                                |                 |                |                     |         |              |                   |                   |                |                  |             |             |         |        |
| •                                |                 |                |                     |         |              |                   |                   |                |                  |             |             |         | •      |
| •                                |                 | Importe:       | \$327,586.21 Des    | c:      | \$0.00 Sub   | total: [          | \$327,5           | 36.21 Imp      | uestos: \$52,    | 413.79 Tota | l: \$380,   | 000.00  | +<br>1 |

Si desea cancelar solo deberá de dar click en el botecito de basura ..., al realizar este paso el sistema le enviará un mensaje de confirmación. Aun todavía en este paso puede regresarla aplicación.

El mensaje enviado será como la imagen mostrada si quiere seguir adelante solo hay que indicarle que si al sistema.

| ¿ Esta seguro que desea cancelar el movimiento ? |
|--------------------------------------------------|
| FEL Unidad FVA11563                              |

El mensaje de confirmación de la cancelación será y solo habrá que seleccionar la opción Sí.

| Informac | ión                           |                            | ×              |
|----------|-------------------------------|----------------------------|----------------|
| 0        | Se generó au<br>Movimiento: ( | tomáticamer<br>CE Unidad N | nte.<br>RA3645 |
| ſ        | Aceptar                       | Ayuda                      |                |

El movimiento origen seguirá estando en el mismo estatus solo que ya habrá un movimiento contrario a la de la

factura llamado CE UNIDAD y el botecito de basura antes usado se deshabilitara.

Dr. Ignacio Chavez # 82, Col. Bosque Camelinas, Morelia Mich. 58290, t. +52 [44] 3333-2537 Página 10 de 11

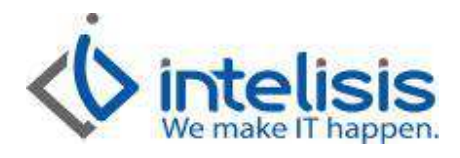

Tablero Control - Venta Autos Nuevos Situación: ▼ (Todas) <u>Movimiento:</u> Estatus: Eecha: Usuario: Sucursal: ✓ Concluidos ▼ (Todo) ▼ (mis movimien ▼ 0 - Matriz CE Unidad • Cliente Nombre Almacén Fecha Emisión Saldo Movimiento Importe 1 movimientos Importe: 316,897.34 Saldo: Promedio Días: Promedio Throughput: Pesos/ 3 Abrir Nuevo Cancelar

Para consultar el movimiento generado solo habrá que regresar al tablero de control con la carpeta 🗳 dentro del mismo movimiento.

Solo de click en abrir para visualizar el movimiento generado.

| \delta Venta Autos Ni                                                                                                    | Jevos - CE Unid  | lad NRA3645      |                |               | := <u> </u>    | BL OF                    | 5   👒 👩   r   |                   | RE         | Ó            |           |
|----------------------------------------------------------------------------------------------------|------------------|------------------|----------------|---------------|----------------|--------------------------|---------------|-------------------|------------|--------------|-----------|
| Datos Generales                                                                                                    | Información adu  |                  |                |               | - 0 7          |                          |               | <u></u>           |            |              |           |
| Maninianta                                                                                                    | Información ació | Jonar   Comentan |                | as   Eventos  |                |                          |               |                   |            |              | 1         |
| Movimiento:                                                                                                    | CE Unidad        | ¥                | INRA3645       | 2 Moneda:     | Pesos          | Tipo Cambio:             |               | *                 |            |              |           |
| Eecha Emisión:                                                                                                    | 25/Sep/2015      |                  |                |               |                |                          |               |                   |            |              |           |
| <u>Cliente:</u>                                                                                                    | 100003           |                  | AGUILAR MA     | LDONADO ROBE  | RTO DR.        | AUM                      | 14608307      | [                 | -          |              |           |
| Sucursal Cliente:                                                                                                    |                  |                  |                |               |                |                          |               |                   |            |              |           |
| Agente:                                                                                                    | 1                |                  | Almacén:       | V             | <u>.</u>       | Transferenci             | Electropica   | -                 |            |              |           |
| Community of the second second | a la constitue   |                  | Candidana      | 7             | -              |                          | s Electronica |                   |            |              |           |
| Concepto:                                                                                                    | Credito          | ¥                | Condiciones:   | Prestamo o cr | edito          | - 25/Oct/2015            |               |                   |            |              |           |
| Referencia:                                                                                                    | (FEL Unidad F    | VA11563)         | 🧭 Movimiento j | Directo       |                |                          |               |                   |            |              |           |
| Descripción:<br>ALTIMA ADVANCE :                                                                                                    | 2.5L             | Opción:          |                |               | Unid.<br>Unidz | ad Venta: Tipo:<br>d VIN | Precio Li     | sta: Precio Mínir | 00:        |              |           |
| Código                                                                                                    | Artículo         | Descripción      |                |               | Cantidad P     | recio De                 | sc. Descuento | Importe           | ISAN       | IVA          | Almacér 🔺 |
|                                                                                                    | ALCA3-C          | ALTIMA ADVAN     | NCE 2.5L       |               | 1              | \$316,897.34             | \$0.00        | \$316,897.34      | \$10,688.8 | 6 \$52,413.7 | 9 V       |
|                                                                                                    |                  |                  |                |               |                |                          |               |                   |            |              |           |
| •                                                                                                    |                  |                  |                |               |                |                          |               |                   |            |              |           |
| •                                                                                                    |                  | Importe: \$      | 316,897.34 De  | sc: \$0.0     | ) Sub tot      | al: \$316,89             | 7,34 Impuest  | os: \$63,102.     | 65 Total:  | \$380,000    | F         |

**NOTA**: Si se cancela la Factura en el mismo dia de realizar la venta el estatus del movimiento sera **Cancelado**, si se realiza en un dia diferente al de la venta generara un movimiento contrario para la cancelacion **CE Unidad**.

Dr. Ignacio Chavez # 82, Col. Bosque Camelinas, Morelia Mich. 58290, t. +52 [44] 3333-2537 Página 11 de 11